112 DECT Phone (Universal) and RFP 12 Single Cell Base Station

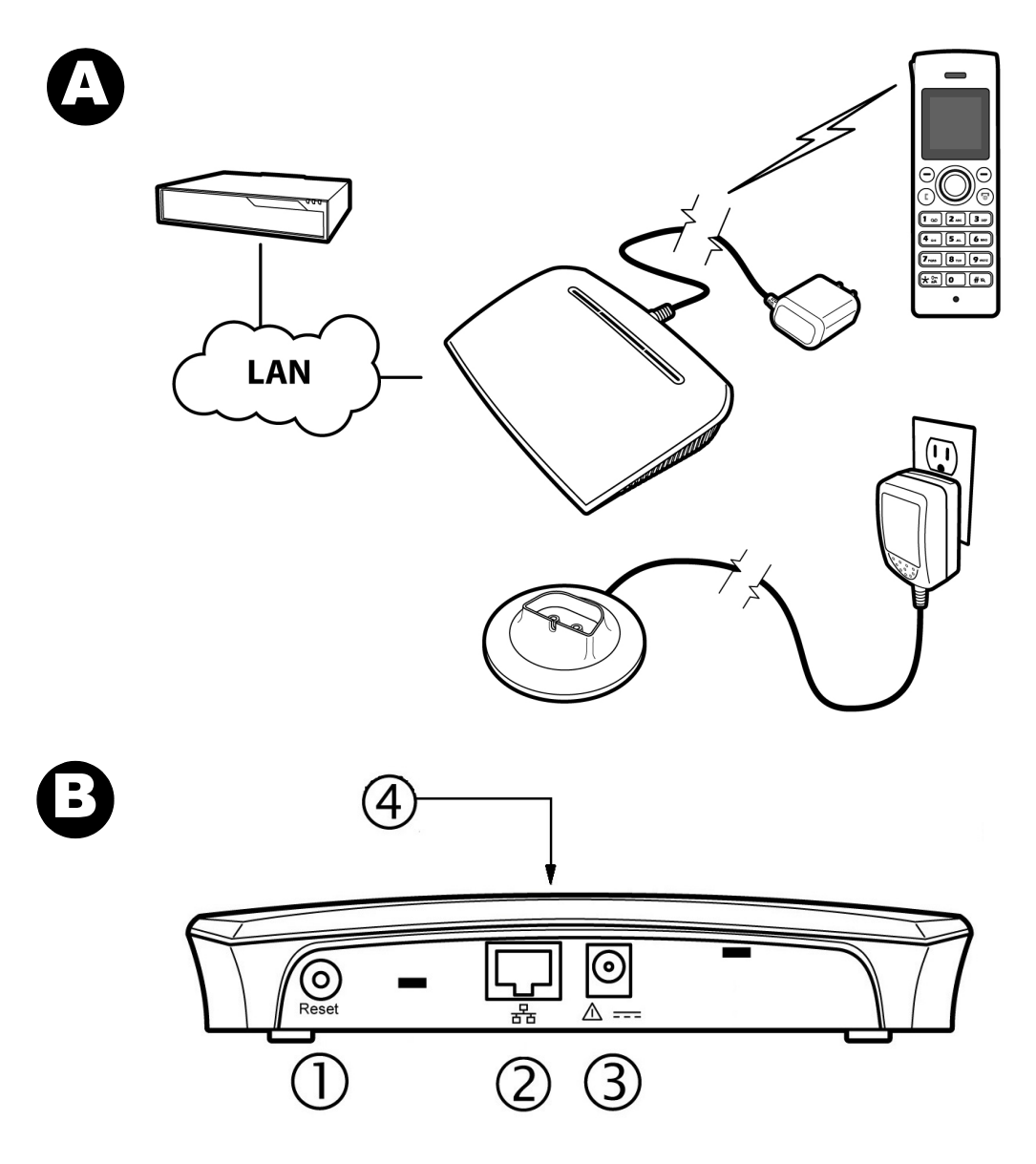

🔀 Mitel

© Copyright 2015, Mitel Networks Corporation. All Rights Reserved. The Mitel word and logo are trademarks of Mitel Networks Corporation. Any reference to third party trademarks are for reference only and Mitel makes no representation of the ownership of these marks.

## .Description

The Mitel<sup>®</sup> 112 DECT Phone (Universal) and Mitel RFP 12 Single Cell Base Station provide SIP call processing features on a cordless handset. The base station supports up to twenty cordless handsets.

The base station connects to the network via a LAN cable. The base station extends the SIP phone functionality from the communications platform to the phones. You can purchase additional phones and chargers from the Mitel Customer Service order desk.

The phone has an indoor signal range of up to 50 meters (150 feet) from the base station and an outdoor range of up to 300 meters (900 feet). Note that this range can be limited by concrete or metal barriers. To extend the signal range, vou can purchase an optional repeater.

Figure A provides an overview of the completed installation.

### What You Received

- Mitel 112 DECT Phone
- · Phone charging cradle with hard wired power supply adapter. The power supply adapter kit contains multiple, attachable, voltage connector plugs.
- Mitel RFP 12 Single Cell Base station
- Ethernet cable
- Power supply adapter for base station. The power supply adapter kit contains multiple, attachable, voltage connector plugs.

### What You Require

- MiVoice Business Communications Platform or
- MiVoice Office 250 Communications Platform

## Base Station Rear Panel Components (See Figure )

| # | Description                                                                                                    |                                                                                                    |  |
|---|----------------------------------------------------------------------------------------------------|----------------------------------------------------------------------------------------------------|--|
| 1 | RESET button: Press to activate configuration changes or to enable handset<br>registration. The first handset automatically registers with the base station<br>after approximately 30 seconds. To register each additional handset on the<br>same base station, you must first reboot the base station by pressing the RE-<br>SET button on the rear panel of the base station.<br>You can also reset the base station configuration (including the admin user<br>name and password) to the default values using the this button. Press and<br>hold the Reset button for greater than 10 seconds to reset the base station.<br>Note that you cannot reset the base station while a call is being supported on<br>a handset that is registered to the base station. |                                                                                                    |  |
| 2 | LAN Port: Connects to LAN via Ethernet cable.                                                                                                    |                                                                                                    |  |
| 3 | Power Input: Connects to the AC power adapter for the base station.                                                                                                    |                                                                                                    |  |
| 4 | Base Station LED                                                                                                    |                                                                                                    |  |
|   | State                                                                                                    | Meaning                                                                                                    |  |
|   | OFF                                                                                                    | No power                                                                                                    |  |
|   | FLASHING GREEN                                                                                                    | Initialization in progress                                                                                                    |  |
|   | SOLID GREEN                                                                                                    | Ethernet connection is available (Normal operation)                                                                                                    |  |
|   | FLASHING ORANGE                                                                                                    | No IP address                                                                                                    |  |
|   | SOLID ORANGE                                                                                                    | Reset required.                                                                                                    |  |
|   | FLASHING RED                                                                                                    | Factory setting in progress<br>OR<br>Ethernet connection not available OR<br>Handset registration/deregistration failed.                                            |  |
|   | SOLID RED                                                                                                    | Factory reset warning after a long press (10<br>seconds or more) of the Reset button<br>OR<br>Error condition. Replace base station if error<br>condition persists. |  |

### Installation

#### **Connect the Cables**

- 1. Connect the LAN cable into the LAN port on the back of the base station.
- 2. Connect the other end of the LAN cable to a LAN jack.
- 3. Connect the power supply adapter cable to the power input jack. See ③
- Plug the power supply adapter into an appropriate wall outlet. Ensure the 4

#### Install Handset Batteries

- 1. Release the battery cover at the bottom of the back panel and remove.
- Insert rechargable batteries in the handset. 2.
- Replace the back panel and slide shut.

#### Set Up Handset Charger

- 1. Install the appropriate 2-prong wall outlet connector into the charger power supply adapter. To remove the currently installed connector, depress the small tab and slide it up.
- 2. Plug the charger's power supply adapter into an appropriate wall outlet.
- 3. Place the handset in the charger. When you place the first handset in the charger, the handset automatically registers with the base station. After the first handset is registered, there is a 5 minute period during which you can register additional handsets. To register additional handsets after the 5 minute period has expired, you must press the Reset button on the base station to start a new 5 minute registration period.

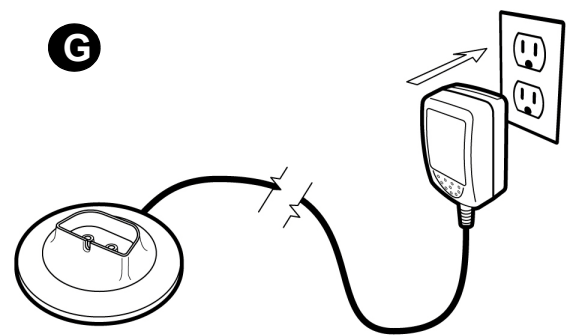

Charge the batteries. We recommend that you charge the batteries fully before first use. Initially, it takes approximately 10 hours to fully charge the batteries. Normally, it takes approximately 6 hours.

### **Configuration Requirements**

You must complete the following configuration before the handset is fully functional:

- 1. License and program the Mitel 112 DECT Phone as a SIP Phone:
  - · For MiVoice Business systems, program the SIP phone with a SIP device type. Refer to the MiVoice Business System Administration Tool online help for instructions.
  - For MiVoice Office 250 systems, see the MiVoice Office 250 Features and Programming Guide and/or the Database Programming online help for instructions on how to program SIP phones.
- 2. Configure the handsets and base station to support SIP telephony. Refer to the Mitel 112 VoIP System Guide for instructions.

NOTE: The communication platform documentation, Mitel 112 VoIP System Guide, and Mitel 112 DECT Phone Quick Reference Guides are available on the Mitel Customer Documentation web site at http://edocs.mitel.com.

# Troubleshooting

| Symptom                                                                                                    | Possible Causes                                                                                 | Corrective Action                                                                                                    |
|----------------------------------------------------------------------------------------------------|-------------------------------------------------------------------------------------------------|----------------------------------------------------------------------------------------------------|
| Handset display is black.                                                                                     | Handset is in power saving mode.                                                                | Press any key                                                                                                    |
|                                                                                                    | Battery is drained.                                                                             | Put handset in charger and recharge battery.                                                                                                    |
|                                                                                                    | Power outlet that the adapter is connected to is turned off.                                    | Ensure power cord is con-<br>nected properly and that<br>power outlet is supplying<br>power.                                                                                                    |
| Handset does not charge                                                                                       | Power outlet that charger<br>adapter is connected to is<br>turned off or not supplying<br>power | Ensure power cord is con-<br>nected properly and that<br>power outlet is supplying<br>power.                                                                                                    |
|                                                                                                    | Handset batteries are in-<br>stalled incorrectly                                                | Check batteries. Ensure that they are oriented correctly.                                                                                                    |
| Handset registration failed,<br>and the status indicator on<br>the display is black.                          | Handset is out of range of the base station.                                                    | Move handset closer to the<br>base station, turn off the<br>handset, place the handset<br>in the charger, and then turn<br>it on again. Reset the base<br>station and place the hand-<br>set in the charger. |
| Handset display shows,<br>"Searching for Gateway".                                                            | Handset is out of range of the base station.                                                    | Move the handset closer to the base station.                                                                                                    |
|                                                                                                    | Base station is not powered                                                                     | Plug the base station into a<br>continuous power outlet.                                                                                                    |
| The POWER indicator on the base station is off.                                                               | Base station is not powered.                                                                    | Check that the base station<br>power cord is connected<br>properly, and that the adapt-<br>er is plugged into a continu-<br>ous power outlet.                                                                |
| The indicator on the base station is flashing yellow.                                                         | Ethernet cable is not con-<br>nected.                                                           | Check that the Ethernet ca-<br>ble between the WAN port<br>on the base station and the<br>LAN port on your router is<br>connected properly                                                                   |
|                                                                                                    | Router is not turned on.                                                                        | Turn on power to router                                                                                                    |
|                                                                                                    | Base station cannot retrieve<br>an IP address                                                   | In Internet Settings, check<br>that the IP mode corre-<br>sponds to the IP mode of<br>your Internet connection.                                                                                              |
| You cannot make calls, the VoIP indicator on the base                                                         | Configuration of the handset is not complete.                                                   | Check that you have config-<br>ured your handset properly.                                                                                                    |
| station is not lit, and<br>the right status indicator in<br>the upper left corner of the<br>display is black. | Base station has not been reset after you saved the configuration.                              | Reset the base station and<br>allow the base station two<br>minutes to log in with the<br>communications platform.                                                                                           |
|                                                                                                    | Router or modem has not<br>assigned an IP address to<br>the handset.                            | Check that your router or<br>modem is working properly.<br>Check the IP address by<br>pressing the volume up key<br>on the handset while in Idle<br>mode                                                     |

| Symptom                                                                                                    | Possible Causes                                                                                | Corrective Action                                                                                                    |
|----------------------------------------------------------------------------------------------------|------------------------------------------------------------------------------------------------|----------------------------------------------------------------------------------------------------|
| You cannot make calls, the<br>VoIP indicator on the base<br>station is not lit, and<br>the right status indicator in<br>the upper left corner of the<br>display is black. | Router is blocking Internet<br>telephony.                                                      | a) Try disabling STUN.<br>Open the Internet settings<br>menu, choose STUN mode,<br>and select Disabled. Reset<br>the base station. For more<br>information, see the Router<br>user manual.<br>b) Use port forwarding. The<br>default SIP port is 5060, and<br>the default RTP port is<br>5004. If you use port for-<br>warding, you must use static<br>IP mode. For more informa-<br>tion, check your router's<br>user manual. |
|                                                                                                    | Router firmware needs to update.                                                               | Check your router's user<br>manual to see how to up-<br>date the firmware                                                                                                    |
| You cannot make calls, but<br>handset worked previously.                                                                                                    | Base station is not logged<br>into the communications<br>platform.                             | Check that all cables are<br>connected properly, and<br>check that power is turned<br>on, and then reset the base<br>station.                                                                                                    |
|                                                                                                    | Router is turned off.                                                                          | Turn on the router.                                                                                                    |
|                                                                                                    | The router is using port for-<br>warding, but the handset<br>has dynamic IP mode en-<br>abled. | Change to static IP mode.<br>For more information, see<br>the user manual. Note that<br>the configured static IP ad-<br>dress must agree with the<br>configured port forwarding.                                                                                                    |

# Specifications

| Specification                   | Value                                                                                                    |  |  |  |
|---------------------------------|----------------------------------------------------------------------------------------------------|--|--|--|
| Temperature                     |                                                                                                    |  |  |  |
| High Temperature Storage        | + 16° C $\pm$ 2°, 96 hours, Relative humidity 95%                                                                                            |  |  |  |
| Low Temperature Storage         | - 20° C± 3°, 96 hours                                                                                                    |  |  |  |
| High Temperature Operation      | + 40° C, 8 hours, Relative humidity 95%                                                                                                    |  |  |  |
| Low Temperature Operation       | 0° C, 8 hours                                                                                                    |  |  |  |
| RFP 12 Single Cell Base Station |                                                                                                    |  |  |  |
| Power Supply Adapter            | Input:100-240 VAC 50-60 Hz<br>Output Nom: 5 VDC 1000 mA<br>One end with DC pin, other end with appropriate volt-<br>age connector plug       |  |  |  |
| Mitel 112 DECT Handset          |                                                                                                    |  |  |  |
| Batteries                       | Two rechargeable batteries 600 mAh 1.2V<br>Mitel PN 51303917                                                                                 |  |  |  |
| Battery Life                    | Talk time greater than 12 hours; standby minimum of 200 hours                                                                                |  |  |  |
| Desktop Charging Cradle         |                                                                                                    |  |  |  |
| Power (AC/DC)                   | Input 100-240 VAC 50-60Hz<br>Output Nom: 5 VDC 1 A<br>One wired into charging cradle, other end with appropri-<br>ate voltage connector plug |  |  |  |
| Charging time                   | Empty batteries recharged in less than 6 hours                                                                                               |  |  |  |